## How to finalise attendance – for assigned Session Support Officers

- 1. Go to the hamburger menu.
- 2. Select Manage Learning.
- 3. Select Manage Sessions.
- 4. Select the Mark Session icon.
- 5. Select the relevant attendance status.
- 6. Select the **Submit** button to save the selected attendance status.

| Manage Learning<br>Manage Catalogue<br>Manage Learning Assets      | Manage Ses                             | ssions                                                  |                                                                                     |                                                                                               | Add Learning Eve                                                          | nt Adı         | Manage Para Manage La |
|--------------------------------------------------------------------|----------------------------------------|---------------------------------------------------------|-------------------------------------------------------------------------------------|-----------------------------------------------------------------------------------------------|---------------------------------------------------------------------------|----------------|-----------------------|
| Enrolments<br>Manage Sessions 3<br>Add Learning<br>Assign Learning |                                        | Search for Learning Event Sessions                      |                                                                                     |                                                                                               |                                                                           |                |                       |
| Approve Learning<br>Marking<br>Assignment Submission               | Published (1)                          | Completed (1)                                           | Setup (0) Cano                                                                      | (0) Cancelled (0)                                                                             |                                                                           |                | My Calend             |
| Customisable Reports                                               | Start date and time 🔻                  | Location                                                | Learning Event Name                                                                 | Session Name                                                                                  | Attendees                                                                 | Actions        |                       |
| Recently Viewed                                                    | 19/10/2021 2:30 PM                     | Glenfield Public<br>School [Glenfield<br>Public School] | Using the EAL/D<br>Learning progression                                             | For Glenfield<br>Public School<br>only                                                        | Attended(0),<br>Attending(29), Did<br>Not Attend(0)                       | © ∕ 1          | 4<br>. <b>⊽</b> 42    |
|                                                                    |                                        |                                                         |                                                                                     |                                                                                               |                                                                           |                |                       |
| Update each                                                        | user's attendance                      | 20 v item                                               | is per page<br>e at a time - this                                                   | is handy if y                                                                                 | ou                                                                        | 1 - 1 of 1 ite | ems <b>O</b>          |
| Update each<br>want to actic                                       | user's attendanc                       | 20 vitem                                                | e at a time - this<br>/ all course deliv<br>Atter                                   | <mark>is handy if</mark> ye<br>erables.<br>Iding (Not ma                                      | ou<br>arked) <mark>&gt; </mark>                                           | 1 - 1 of 1 ite | erms 2                |
| Update each<br>want to actic                                       | user's attendanc                       | 20 • item                                               | e at a time - this<br>/ all course deliv<br>Atter<br>Select th                      | is handy if ye<br>erables.<br>Iding (Not ma<br>e relevant st                                  | ou<br>arked) <mark>&gt;</mark>                                            | 1-loflite      | ems 2                 |
| Update each<br>want to actio                                       | user's attendanc<br>on participants as | 20 item                                                 | e at a time - this<br>y all course deliv<br>(Atter<br>Select th<br>down m<br>(Atter | is handy if ye<br>erables.<br>Iding (Not ma<br>e relevant st<br>enu for each<br>Iding (Not ma | ou<br>arked) ><br>atus from the d<br>relevant user.<br>arked) >           | 1-loflite      | ems 2                 |
| Update each<br>want to action                                      | user's attendanc<br>on participants as | 20 item                                                 | e at a time - this<br>y all course deliv<br>Atter<br>Select th<br>down m<br>Atter   | is handy if ye<br>erables.<br>Iding (Not ma<br>e relevant st<br>enu for each<br>Iding (Not ma | arked)<br>arked)<br>atus from the d<br>relevant user.<br>arked)<br>arked) | 1-loflite      |                       |

|          |               | You can select and update attendance status for all enrolled users in bulk. |                                                   |                        |  |  |  |
|----------|---------------|-----------------------------------------------------------------------------|---------------------------------------------------|------------------------|--|--|--|
| <b>~</b> |               | Name 🔺                                                                      | Status                                            | Notes                  |  |  |  |
| •        | -             | 50000 - 100ar                                                               | Attending (Not marked) 🗸                          | • • /                  |  |  |  |
|          | ł             |                                                                             | Attending (Not marked) 🗸                          | • • /                  |  |  |  |
| •        | ł             | 1.11.11.1                                                                   | Attending (Not marked) 🗸                          | • • •                  |  |  |  |
|          | ł             |                                                                             | Attending (Not marked) V                          | • • /                  |  |  |  |
|          |               |                                                                             |                                                   |                        |  |  |  |
| •        | ł             | 1000                                                                        | Attending (Not marked) V                          | • • /                  |  |  |  |
|          | -             | 10 at 10 at                                                                 | Attending (Not marked) 🗸                          | • • /                  |  |  |  |
|          | -             |                                                                             | Attending (Not marked) 🗸                          | • • /                  |  |  |  |
| Mar      | rk selected a | Select the relevant star<br>select the Submit butte                         | tus from the drop down menu after bulk sel<br>on. | ecting all users, then |  |  |  |